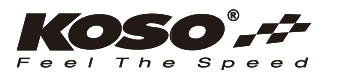

# INSTRUCTIONS

Thank you for purchasing our product. Before installing/operating the product, read the instructions carefully and retain them for future reference.

#### ▲ Attention!

- For installation, follow the steps described. Any damage caused by wrong installation shall be imputed to the users.
- To avoid a short circuit from occurring do not pull or modify the wires during installation.
- Do not disassemble or change any parts. Opening and dissassembling this unit will void any warranty.
- Maintenance and repairs should be executed by our professionals only.

# Symbol description:

#### NOTE

 $\underline{\wedge}$  Some procedures must be followed to avoid damages to the product.

AWARNING! Certain procedure must be followed to avoid damages to yourself, to the vehicle or to others.

#### 1 Accessories

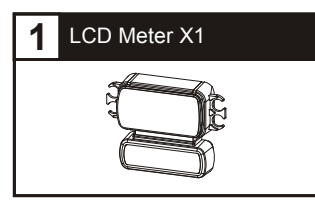

# 2-1 Wiring Installation Instructions

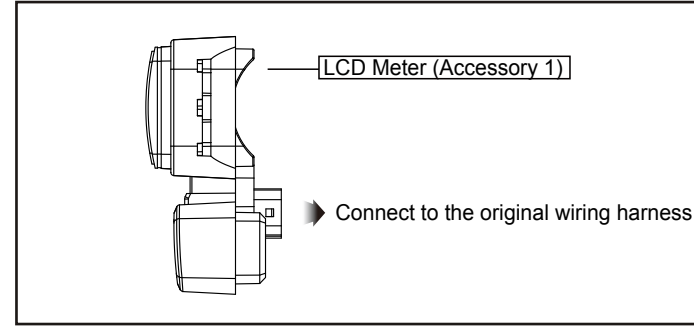

# 2-2 Vehicle installation instructions

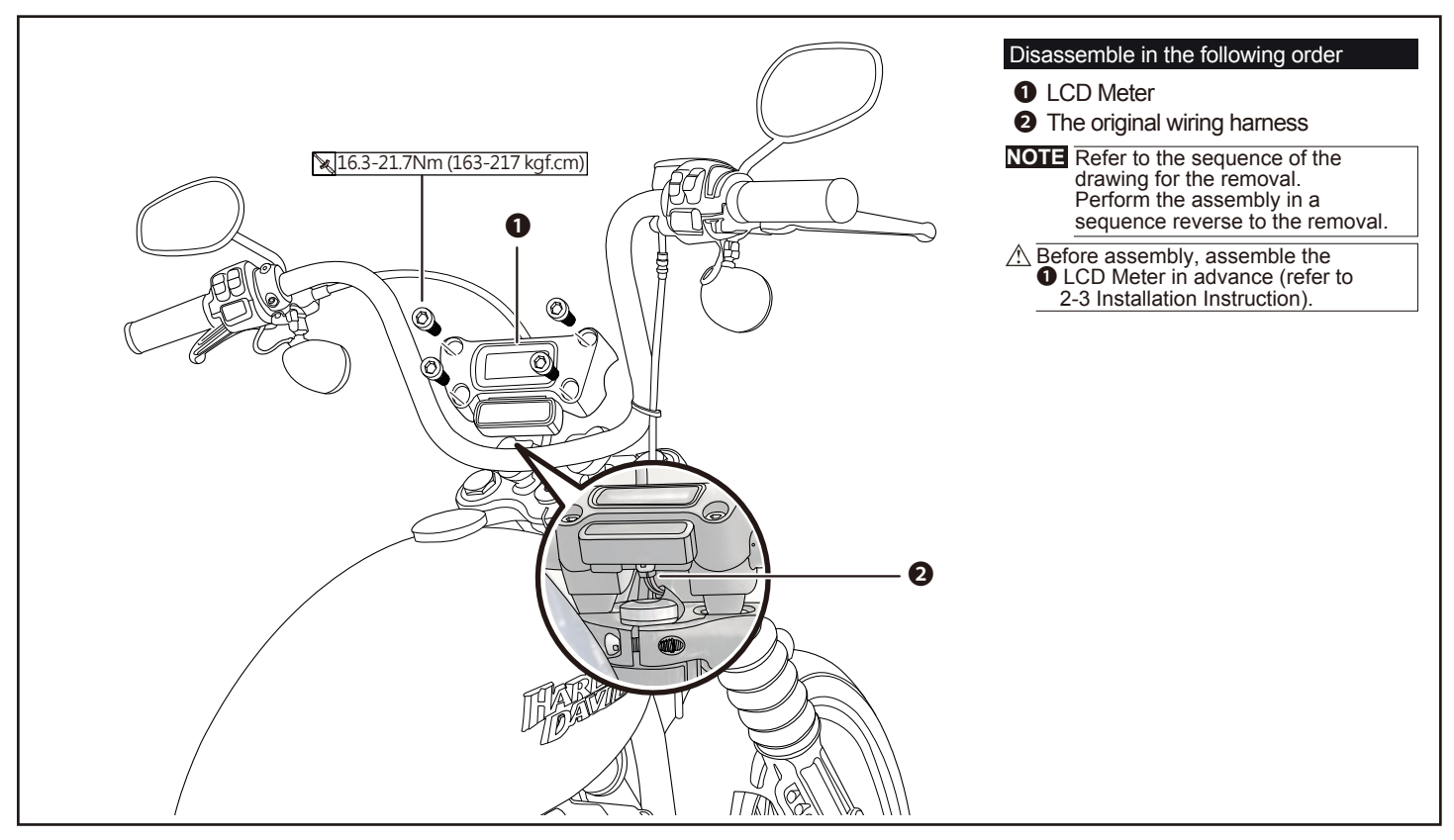

![](_page_0_Picture_18.jpeg)

# 2-3 Installation instructions

![](_page_1_Figure_1.jpeg)

![](_page_1_Figure_2.jpeg)

#### 3-2 Features and settings description

| Speedometer     Oisplay interval     Internal and external     odometer | Display range : 0~199 km (0~124 mile) switchable<br>Display unit : 1 km (mile)<br><0.5 second<br>Display range : 000,000~999,999 km (mile)<br>returns to zero upon exceeding     | ●Tire pressure                                                       | (TPMS, FR/RR/LR shall be displayed<br>vehicle supports TPMS)<br>Display range :, Hi, 0~73 PSI, 0~50<br>0.0~5.0 bar<br>Display unit : 1 PSI, 1 kPa, 0.1 bar | when the<br>06 kPa,                                                                                                    |
|-------------------------------------------------------------------------|----------------------------------------------------------------------------------------------------|----------------------------------------------------------------------|----------------------------------------------------------------------------------------------------|----------------------------------------------------------------------------------------------------|
|                                                                         | Display unit : 1 km (mile)                                                                                                    | <ul> <li>Fuel meter</li> </ul>                                       | Display range : 10 levels                                                                                                    |                                                                                                    |
| oTrip meter A,B                                                         | Display range : 0,000.0~9,999.9 km (mile)<br>returns to zero upon exceeding<br>Display unit : 0.1 km (mile)                                                                      | •Operating voltage<br>•Operating temperature<br>•Storage temperature | DC 12 V<br>-20~85 °C<br>-30~90 °C                                                                                                    |                                                                                                    |
| •Tire circumference                                                     | Setting range : 50 ~ 210 %<br>Setting unit : 1 %                                                                                                    | <ul><li>Specifications</li><li>Meter size</li></ul>                  | JIS D 0203 (S2)<br>88.2 x 67.0 x 35.2 mm                                                                                                    |                                                                                                    |
| <ul> <li>Tachometer</li> </ul>                                          | Display range : 0 ~ 10,000 RPM                                                                                                    | <ul> <li>Meter weight</li> </ul>                                     | Around 70 g                                                                                                    |                                                                                                    |
| <ul> <li>Shift light warning</li> </ul>                                 | Setting range : 2,000 ~ 10,000 RPM<br>When it is higher than the setting value (including),<br>the backlight will blink in red and white as a warning.<br>Setting unit : 100 RPM | <ul> <li>Indication light</li> </ul>                                 | Right indication light (Green)<br>Security light (Red)<br>ABS light (Amber)<br>Motor oil light (Red)                                                       | <ul> <li>→</li> <li>●</li> <li>●</li></ul> |
| <ul> <li>Engine temperature</li> </ul>                                  | Setting range : -39 ~ 300 °C (-38 ~ 572 °F)                                                                                                    |                                                                      | Neutral light (Green)                                                                                                    | Ν                                                                                                    |
| <ul> <li>Clock</li> </ul>                                               | Setting range : 12 / 24 hour format                                                                                                    |                                                                      | High beam light (Blue)                                                                                                    |                                                                                                    |
| <ul> <li>Voltmeter</li> </ul>                                           | Display range : 8 ~ 18 V                                                                                                    |                                                                      | Low fuel warning light (Amber)                                                                                                    |                                                                                                    |
| <ul> <li>Backlight brightness</li> </ul>                                | Setting range : 1 /5(darkest)~ 5 / 5(brightest)                                                                                                    |                                                                      | Left indication light (Green)                                                                                                    | +                                                                                                    |
| <ul> <li>Backlight color</li> </ul>                                     | Setting range : white, red, orange, yellow, green, blue, light blue, purple                                                                                                    |                                                                      | Fog light (Green)<br>Battery discharge light (Red)                                                                                                    | ŧ)<br>mi                                                                                                    |
| Mileage maintenance                                                     | Setting range : Off, 500 ~ 16,000 km<br>(300 ~ 10,000 mile)<br>Setting unit : 100 km (miles)                                                                                     |                                                                      | Engine light (Amber)<br>Cruise light (Green/Amber)<br>Tire pressure warning light (Amber)                                                                  | 1<br>1<br>1<br>1<br>1                                                                                                    |
|                                                                         |                                                                                                    |                                                                      | TCS light (Amber)                                                                                                    | (1)<br>(m)                                                                                                    |

### 3-3 Main menu functions

![](_page_2_Picture_1.jpeg)

# 4 Setting Screen Switching Description

•Press the button for 3 seconds on the main screen to switch to the setting screen.

Press the button to select

●Clock @Unit(Speed/Temperature/tire pressure) ●Backlight(Mode/Brightness/Color) ●The tire circumference ●The RPM shift light warning ●Features display ●Mileage maintenance ❸Total internal and external mileage

NOTE During setting, if the button is not pressed in 30 seconds, it will automatically return to the startup screen.

![](_page_3_Picture_5.jpeg)

### **4-2** Speed, temperature, tire pressure unit settings

![](_page_4_Picture_1.jpeg)

change immediately after you set the value.

![](_page_5_Picture_0.jpeg)

![](_page_6_Picture_0.jpeg)

•The RPM shift light warning settings main screen. • Press the button once to enter next

NOTE Setting range : Hidden (H), Show (S)

Default value : Show (S).

setting.

•When the value of rotation speed reached the value set, the main screen's backlight will blink in red and white as a warning <u>\</u>]//

![](_page_6_Figure_3.jpeg)

# 4-7 Mileage maintenance setting

![](_page_7_Picture_1.jpeg)

 In the mileage maintenance main screen, hold the button for 3 seconds to enter into the sub settings screen

588

-565

to (ON).

![](_page_7_Picture_3.jpeg)

•EX : Set the mileage maintenance from 500 to 800.

•Hold the button for 3 seconds to return to mileage maintenance main screen.

Mileage maintenance settings main

• Press the button once to enter into the

screen.

AUL

next settings screen.

![](_page_7_Picture_6.jpeg)

NOTE Display range : ON, OFF. Default value : OFF. •EX : Set mileage maintenance from OFF to ON. Hold the button for 3 seconds to enter

into the mileage maintenance main NOTE When set to OFF, it will directly

return to mileage maintenance main screen.

![](_page_7_Picture_10.jpeg)

 Example : To set mileage maintenance value to 800. Hold the button for 3 seconds to move the cursor to the desired settings level.

-0 80600 Now the setting value will blink.

 Press the button once to select desired setting value.

NOTE Setting range : 500 ~ 16,000 km (300 ~ 10,000 mile). Default value : 500 km(300 mile)

#### 4-8 Total internal and external mileage setti

screen.

![](_page_7_Picture_17.jpeg)

• In the total mileage settings main screen, hold the button for 3 seconds to enter into the sub settings screen.

•Example : Current total internal mileage display is 5 km.

• Press the button once to enter into

the total external mileage settings

▲ User unable to adjust or remove

NOTE Display range : 0 ~ 999,999 km

total internal mileage.

(mile)

![](_page_7_Picture_19.jpeg)

 Loading screen for the total external mileage, press and hold the button for 3 seconds to load the current vehicle mileage once.

300009

4-8-2

![](_page_7_Picture_23.jpeg)

 In the total external mileage settings main screen, hold the button for 3 seconds to enter into the loading screen for the total external mileage.

![](_page_7_Picture_25.jpeg)

- Example : To set external total distance value to 50,000 km.
- Hold the button for 3 seconds to move the cursor to the desired settings level.

ão**é**sco 00000 8888

∧ Now the setting value will blink

 Press the button once to select desired setting value.

![](_page_7_Picture_31.jpeg)

![](_page_8_Picture_0.jpeg)

•EX : Set the total external mileage from 0 to 50,000 km.

•Hold the **button for 3 seconds** to return to the total external mileage settings main screen.

![](_page_8_Picture_3.jpeg)

•Total mileage settings main screen. •Press the **button once** to return to startup screen.

![](_page_8_Picture_5.jpeg)

- •Total external mileage settings main screen.
- •Press the **button once** to return to total mileage settings main screen.

# 5 Troubleshooting

| The following situations do not indicate malfunctions of the product. Check the following before taking it in for repair. |                                                                                                    |                      |                                                                                                    |  |
|----------------------------------------------------------------------------------------------------|----------------------------------------------------------------------------------------------------|----------------------|----------------------------------------------------------------------------------------------------|--|
| Trouble                                                                                                    | Check item                                                                                                    | Trouble              | Check item                                                                                                    |  |
| The meter doesn't work<br>when the power is on.                                                                           | <ul> <li>The power isn't supplied to the meter.</li> <li>→Make sure the wiring is connected.</li> <li>The wiring and fuse are not broken.</li> <li>→The battery is too old to supply needed power (DC 12 V).</li> </ul> | Speed is inaccurate. | <ul> <li>•May be wrong settings.</li> <li>→Check the settings menu to<br/>confirm whether the setting for speed<br/>is correct.</li> <li>•May be wrong setting.</li> </ul> |  |
| The meter shows wrong information.                                                                                        | •Check the voltage of your battery, and make sure the voltage is over DC 12 V.                                                                                                    |                      | →Check the setting list to see<br>whether the setting for clock is correct.                                                                                                |  |

% If the problems still cannot be solved, contact our technical department for assistance.